## UPUTSTVO ZA OFFICE 365 i MS TEAMS

## U browseru otvoriti:

https://www.microsoft.com/en-us/education/products/office

U praznom polju pored GET STARTED uneti studentsku email adresu

Odabrati opciju student

Popuniti tražene podatke

Proveriti studentski email, u mailu poslatom od Office iskopirati kod

Uneti kod u traženo polje

Sign-in

Aktivirati aplikacije koje su vam potrebne

Klikom na Teams, dobićete opciju za instalaciju

Instalirajte aplikaciju

Uneti studentski email, a potom i šifru koju ste generisali za office

Ostaviti zakvačenu opciju 'Allow my organization to manage my device'